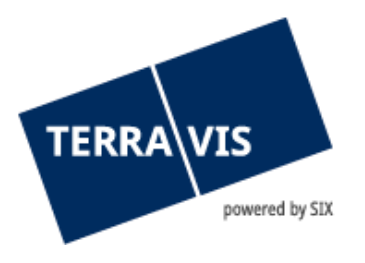

# Transazioni commerciali elettroniche Terravis Istruzioni per l'esportazione della Public Key SuisseID

gültig ab 1.11.2018

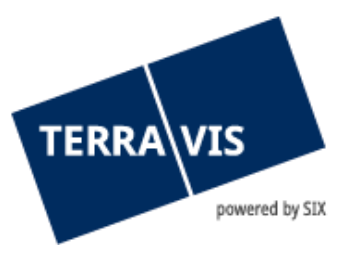

| 1. | Introduzione                  | 3 |
|----|-------------------------------|---|
| 2. | Condizioni                    | 3 |
| 3. | Esportazione della Public Key | 3 |
| 4. | Supporto                      | 5 |
| 5. | Miglioramenti                 | 5 |

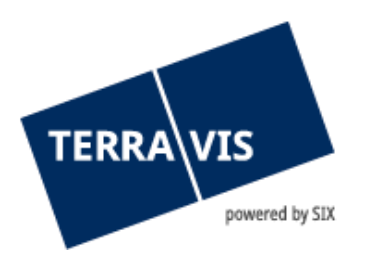

## 1. Introduzione

L'utente Terravis può utilizzare una Suisse-ID per l'autenticazione forte. A tale scopo deve essere me-morizzata nel sistema la cosiddetta Public Key della SuisseID dell'utente.

Le presenti istruzioni descrivono il processo per l'esportazione della Public Key della SuisseID.

## 2. Condizioni

Per effettuare il login tramite la SuisseID in Terravis devono essere soddisfatte le seguenti condizioni:

- precedente acquisizione della SuisseID presso un operatore certificato;
- la SuisseID deve essere registrata e il software deve essere installato correttamente sul computer dell'utente, l'emittente fornisce il relativo supporto;
- la SuisseID deve essere collegata al computer per l'esportazione della Public Key.

## 3. Esportazione della Public Key

Il token del certificato (SuisseID) dell'utente deve essere collegato e installato tramite chiavetta USB o lettore Smartcard. Dopodiché l'utente deve aprire le opzioni nel suo browser Internet.

### Nota:

Terravis supporta esclusivamente Internet Explorer.

Dalla scheda «Contenuto» selezionare l'opzione «Certificati».

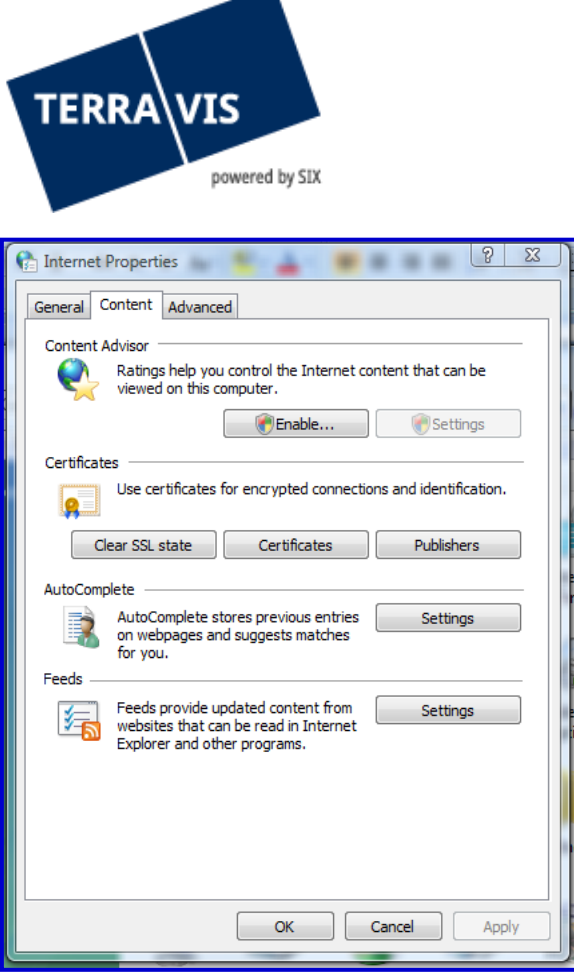

Figura 1: Opzioni Internet

Si apre una nuova finestra, in cui vengono visualizzati tutti i certificati caricati sul computer dell'utente. Selezionare il certificato corretto (SuisseID Authentication) e proseguire premendo il pulsante «Esporta».

| Personal              | Other Peop                          | le Intermediate Certificat | ion Authorities |              |                 |
|-----------------------|-------------------------------------|----------------------------|-----------------|--------------|-----------------|
|                       |                                     |                            | JOIT AUGIOITUES | Trusted Root | t Certification |
| Issued                | То                                  |                            | Issued By       |              | Expiratio       |
|                       |                                     |                            |                 |              | 27.09.2013      |
|                       | (Authentication) SwissSign SuisseID |                            | GuisseID Pl     | 01.02.2014   |                 |
| E.                    |                                     |                            |                 |              | 21.03.2014      |
|                       |                                     |                            |                 |              | 21.03.2014      |
| E.                    |                                     | (Qualified Signature)      | SwissSign (     | Qualified Pl | 01.02.2014      |
|                       |                                     |                            |                 |              | 27.01.2013      |
| •                     |                                     |                            |                 |              |                 |
| Import.<br>Certificat | Exp                                 | vort Remove                |                 |              | Advanc          |

Figura 2: Certificati installati

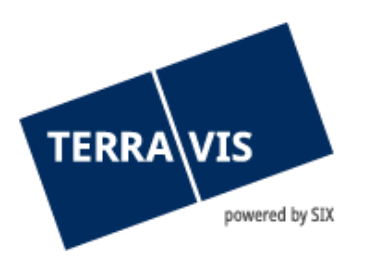

Nella finestra successiva selezionare l'opzione del formato «Base-64 encoded».

| Select the format you want to use:                                  |
|---------------------------------------------------------------------|
| DER encoded binary X.509 (.CER)                                     |
| Base-64 encoded X.509 (.CER)                                        |
| Cryptographic Message Syntax Standard - PKCS #7 Certificates (.P7B) |
| Cryptographic Message Syntax Standard - PKCS #7 Certificates (.P7B) |

Figura 3: Selezionare il formato del certificato

Dopo aver premuto su «Continua» si può selezionare la posizione di salvataggio della memoria cache per la Public Key.

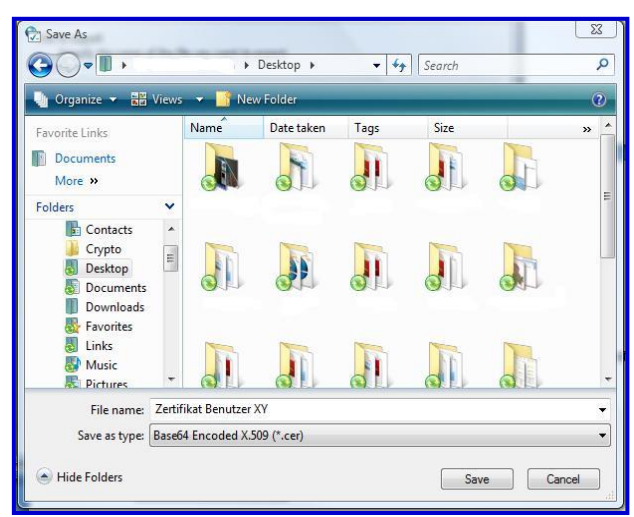

Figura 4: posizione

Il file così memorizzato deve essere inviato indicando il numero di mandato e l'ID utente a <u>support@terravis.ch</u>

### 4. Supporto

Per domande in merito a Terravis può rivolgersi alla sua persona di contatto interna, la quale fa riferimento al supporto di Terravis.

### 5. Miglioramenti

TERRAVIS accetta volentieri qualsiasi proposta di miglioramento per e-mail. Il team di TERRAVIS si impegna nel miglioramento continuo del sistema.

SIX Terravis SA Supporto TERRAVIS <u>support@terrravis.ch</u> Tel. +41 58 399 49 09